## เงินกองทุนการปฏิรูปที่ดินเพื่อเกษตรกรรม ปีงบประมาณ 2567 การบันทึกข้อมูลการเบิกจ่ายเงินรายโครงการ

กำหนดให้บันทึกข้อมูลเป็นรายภาค โดยเลือกลิ้ง ตามภาคของตนเอง ประกอบด้วย

### ภาคเหนือ

https://docs.google.com/spreadsheets/d/1Fm8D4mYZhaGPKDXtfxQJFfjVKD6NJLHuLjY\_h\_3m cFA/edit#gid=0

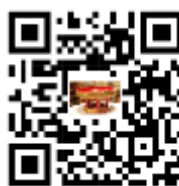

ภาคตะวันออกเฉียงเหนือ

https://docs.google.com/spreadsheets/d/11kvyYlYlPVBmZjFEzrz5jfUqg8sNeS21j\_FmusVYCgU /edit?usp=sharing

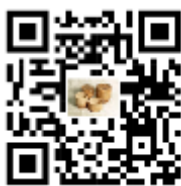

#### ภาคกลาง

https://docs.google.com/spreadsheets/d/1je6N\_VzCzwGIT8F3mSaDkGgfm9AL8MjIj0TLq7Py4r 0/edit?usp=sharing

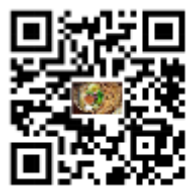

### ภาคใต้

https://docs.google.com/spreadsheets/d/1EntvhNVmJ9Tvj7ailjXtHW4aSF2Y2Ec7SjDzwcY07U s/edit?usp=sharing

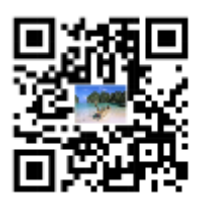

# A การบันทึกข้อมูลการเบิกจ่ายเงินกองทุนฯ รายโครงการ

1. ผู้ใช้งานกดลิ้งจะปรากฏข้อมูล ดังภาพที่ 1

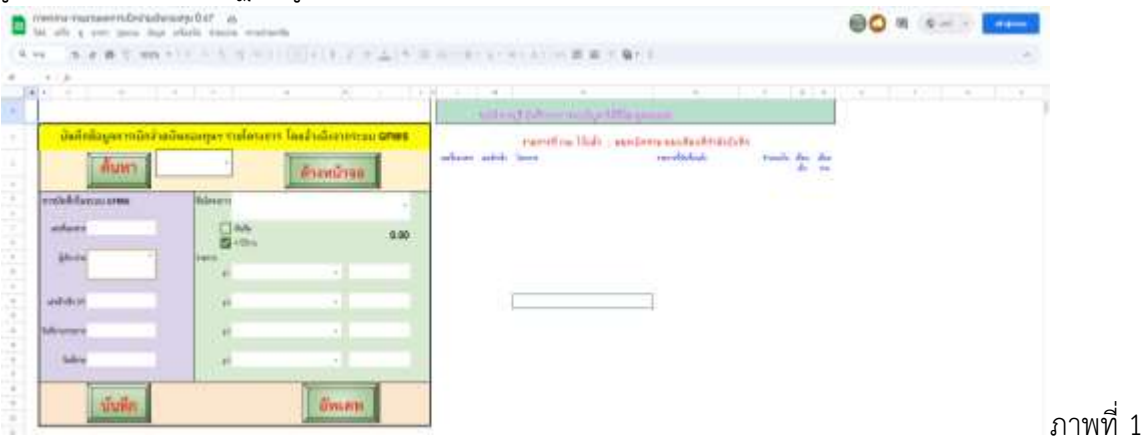

2. เลือกปุ่ม เข้าสู่ระบบ (มุมบนด้านขวา) การลงชื่อเข้าใช้ผ่านอีเมล์ จะปรากฏดังภาพที่ 2

| A A Manufacture Concernant |                                                                  | <br>n m | . 01 | - | - | - | 0 |
|----------------------------|------------------------------------------------------------------|---------|------|---|---|---|---|
|                            |                                                                  |         |      |   |   |   |   |
|                            | Georgia<br>autoriti                                              |         |      |   |   |   |   |
|                            | - al-splite                                                      |         |      |   |   |   |   |
|                            |                                                                  |         |      |   |   |   |   |
|                            | workshine.                                                       |         |      |   |   |   |   |
|                            | na sta fina fina ana marka ana ana ana ana ana ana ana ana ana a |         |      |   |   |   |   |
|                            | set-staget                                                       |         |      |   |   |   |   |
|                            |                                                                  |         |      |   |   |   |   |
|                            | ter a                                                            |         |      |   |   |   | S |
|                            | Short - Shine and                                                |         |      |   |   |   |   |

 ลงชื่อเข้าใช้งาน Google ผ่านอีเมล์ของของ Gmail เท่านั้น จะปรากฏข้อมูลบัญชีผู้ใช้งาน มุมบนด้านขวา ตัวอย่างดังภาพที่ 3

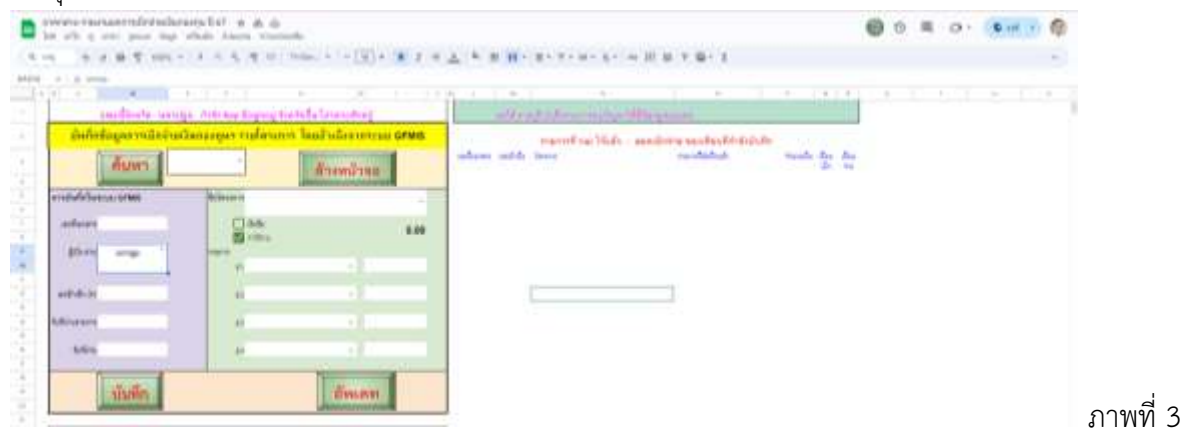

4. บันทึกข้อมูลการเบิกจ่าย (กรณีบันทึกรายการใหม่)

4.1 ระบุผู้เบิก-จ่าย โดยเลือกชื่อจังหวัดที่ใช้งาน จาก Drop Down ในช่อง D9 เมื่อเลือกชื่อจังหวัดแล้ว บรรทัดที่ 1 (เหนือตารางสำหรับบันทึกข้อมูล จะปรากฏข้อความว่า

"ขณะนี้จังหวัด .... กำลัง Key ข้อมูลอยู่ จังหวัดอื่นโปรดรอสักครู่"

เพื่อเป็นการแจ้งให้ผู้ใช้งานรายอื่นทราบว่าจังหวัดใดอยู่ระหว่างบันทึกข้อมูล ตัวอย่างตามภาพที่ 4

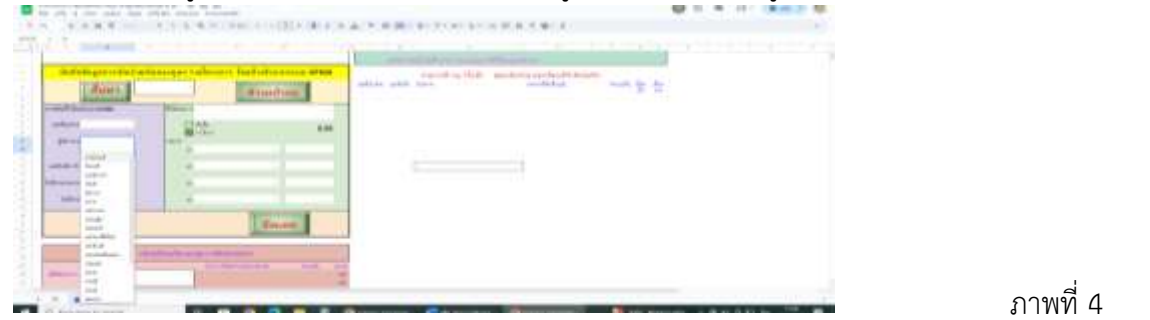

4.2 กรอกข้อมูลโดยใช้ข้อมูลจาก รายงานที่ได้จากระบบ GFMIS ตามภาพที่ 5.1-5.2

- ช่องเลขที่เอกสาร D7 กรอกข้อมูลโดยใช้เลขจาก เลขที่เอกสาร (ขบ.03)

- ช่องเลขอ้างอิง (P) D12

กรอกข้อมูลโดยใช้เลขจาก การอ้างอิง (ขบ.03)

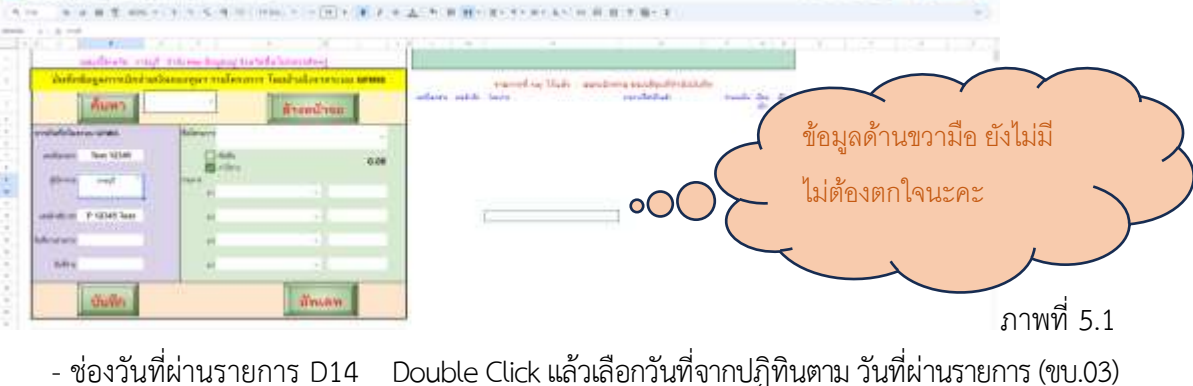

\*\* (เมื่อระบุวันที่ผ่านรายการ รายการที่บันทึกของเดือนนั้น ๆ จะปรากฏด้านขวามือของหน้าจอ)

|   | - ช่องวันที่จ่าย D16            | Double Click แล้วเลือกวันที่จากปฏิทินตาม                     | เ วันที่ผ่านรายการ (ขจ.05) |
|---|---------------------------------|--------------------------------------------------------------|----------------------------|
|   | for the same pair but show many |                                                              | 5 H O                      |
| 0 | A                               | (1)(1)(1)(1)(2)(1)(上)(1)(1)(1)(1)(1)(1)(1)(1)(1)(1)(1)(1)(1) | * * *                      |
|   |                                 |                                                              |                            |
|   |                                 | 0                                                            |                            |

| (Hazara)                                                                                                    | -                                                                                                    | สระเทรียนแ                                                                                                    | and the set      | and do                                  | Territor Franklin Baada                                                                                                    | Tankin .                | A   |        |
|----------------------------------------------------------------------------------------------------|----------------------------------------------------------------------------------------------------|----------------------------------------------------------------------------------------------------|------------------|-----------------------------------------|----------------------------------------------------------------------------------------------------|-------------------------|-----|--------|
|                                                                                                    | lan a la                                                                                                    | And in case of the local division of the local division of the loc | -                |                                         | A Property of the second second                                                                                                    | W 10-00                 |     | 21 C   |
| The forther of the second                                                                                                    | a standard                                                                                                    |                                                                                                    | -                |                                         | at her of the second second with the second second s                                                                                                    |                         |     | 2.1    |
| and and a support of                                                                                                    | Char                                                                                                    |                                                                                                    |                  |                                         | I strengthered and have been been as \$1.50                                                                                                    | A 1000                  | 12  | 2 C    |
| and the second second se | all all all all all all all all all all                                                                                                    | 0.08                                                                                                    |                  | -                                       | of the second second second second and failed and descent them by                                                                                                    | and and a second second | 1.0 | 20 C   |
| Alleren andress?                                                                                                    | THE REPORT OF THE REPORT OF TH |                                                                                                    | And and and      |                                         | at the physical distance of the state of the state of the second state of the second s       | the entropy             |     | 8. S   |
| starting and the start of the                                                                                                    |                                                                                                    |                                                                                                    |                  | -                                       | A Distant Street Management of the state of the state of the second street of                                                                                                    | tion and the            | 1.6 | #      |
|                                                                                                    |                                                                                                    |                                                                                                    |                  |                                         | at descriptions. The second price of a pair of pair of a pair of the second pair of the second pair of the s       | 100.000.00              |     | 6.     |
| undukurs Perseoures                                                                                                    | -                                                                                                    |                                                                                                    | Annual Pro-      | - Personal Pr                           | ALCORPORATION AND A CONTRACTORS AND A LONG THE PARTY OF A LONG THE PARTY OF A LONG THE       | 104 207 (0)             |     | ¥00    |
|                                                                                                    |                                                                                                    |                                                                                                    |                  | 100000000000000000000000000000000000000 | - an alter of the second difference of the product of the product        | 100.000                 |     | E1     |
| General 18/8/9834                                                                                                    | 1.00                                                                                                    |                                                                                                    | A Designed State |                                         | and a subscription of the state of the state       |                         |     | #3     |
| Calls - Caller - Caller                                                                                                    | 15                                                                                                    |                                                                                                    |                  | 10.000                                  | to a service of the spin state of the spin spin strength and a                                                                                                    | 10 (41 - 17             | - 5 | 8.5. E |
| 3499 183338                                                                                                    |                                                                                                    |                                                                                                    |                  | -                                       | IN A REPORT OF A DESCRIPTION OF A DESCRIPTION OF<br>A DESCRIPTION OF A DESCRIPTION OF A DESCRI    | 10.000                  |     |        |
| Sulley 18/3/3829                                                                                                    |                                                                                                    |                                                                                                    |                  | of Summer La                            | <ul> <li>President of production of the president of the second second seco</li></ul> | a said                  | 1   | 16     |
|                                                                                                    |                                                                                                    |                                                                                                    |                  |                                         | THE REPORT OF A DESCRIPTION OF A DESCRIPTION OF A                                                                                                    |                         |     |        |

4.4 เลือกชื่อโครงการ จาก Drop Down ในช่อง G5

4.5 กรณีเป็นเงินยืม คลิก 1 ครั้ง กรณีเป็นค่าใช้จ่าย ให้คลิกที่ช่องเดิมอีก 1 ครั้ง ช่อง F7

4.6 ให้เลือกจาก Drop Down ในช่อง G10 G12 G14 G16 (บันทึกได้ครั้งละ 4 Gl) และใส่จำนวนเงินของ แต่ละค่าใช้จ่ายในช่อง I10 I 12 I 14 I 16

4.7 ตรวจสอบความถูกต้องของข้อมูลที่กรอกในแต่ละช่อง เมื่อถูกต้องครบถ้วนแล้ว กด บันทึก

โดยเมื่อมีการใช้งานระบบเป็นครั้งแรก จะต้องมีการให้สิทธิ อนุญาตเพื่อทำงานก่อน ระบบจะขึ้นข้อมูล จำเป็นต้องให้สิทธิ ขอให้ทำตามขั้นตอน ในหน้า 4 ก่อน เมื่อระบบอนุญาตให้ใช้งาน ให้ไปคลิกเลือก **บันทึก** อีกครั้ง เมื่อบันทึกเรียบร้อยแล้ว หน้าจอจะถูกล้างอัตโนมัติ สามารถทำรายการต่อไปตามลำดับขั้นตอนข้อ 4

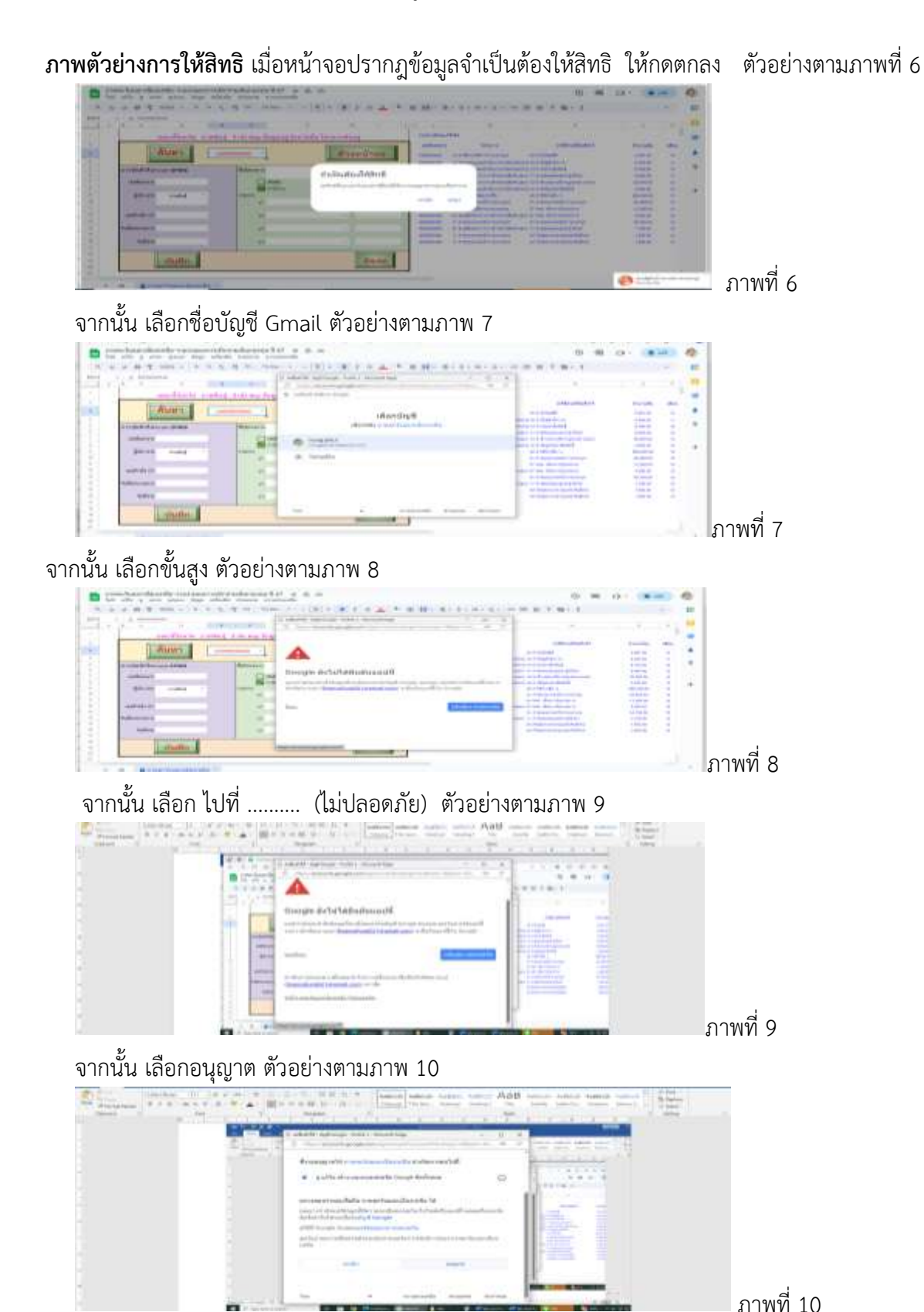

4

- 5. บันทึกข้อมูลการเบิกจ่าย (กรณีแก้ไขเพิ่มเติมข้อมูลที่เคยบันทึกไว้แล้ว)
- 5.1 ค้นหาข้อมูลเลขที่เอกสารการเบิกจ่าย จาก Drop Down ในช่อง E3 ตัวอย่างตามภาพที่ 11

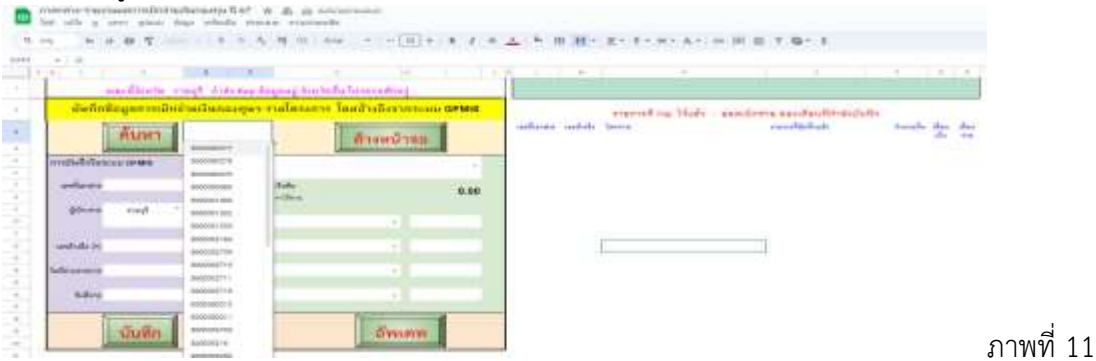

5.2 เมื่อเลือกและกดปุ่ม ค้นหา ข้อมูลที่มีการบันทึกไว้จะปรากฎตามช่องตาราง ตัวอย่างตามภาพที่ 12

|                           | 4. 1014                                                                                                    | (4)]] +                                                                                                    | PS = 1 - D1                                                                                                    | A                                                                                                    |                                                                                                    | 14 14                                                                                                    |             | 4.1   | B-1111 | ÷ 1 |
|---------------------------|----------------------------------------------------------------------------------------------------|----------------------------------------------------------------------------------------------------|----------------------------------------------------------------------------------------------------|----------------------------------------------------------------------------------------------------|----------------------------------------------------------------------------------------------------|----------------------------------------------------------------------------------------------------|-------------|-------|--------|-----|
|                           | achtiche sough à                                                                                                    | feel to be despessed the bella labore atter                                                                                                    | AT.                                                                                                    |                                                                                                    |                                                                                                    |                                                                                                    |             |       |        |     |
| duting                    | man mailed with                                                                                                    | mannes malances bandadios                                                                                                    | STATISTICS CONTAINS                                                                                                    |                                                                                                    |                                                                                                    |                                                                                                    |             | _     | _      |     |
| -                         |                                                                                                    |                                                                                                    |                                                                                                    |                                                                                                    | statistical Maria and Dis                                                                                                    | THE ENGINEERING COMMISSION                                                                                                    |             |       |        |     |
|                           | mumm 100000                                                                                                    | 0.603.090                                                                                                    | in the second second second second second second second second second second second second second second second                                                                                                    | sector street                                                                                                    | Safety .                                                                                                    | (protocod)                                                                                                    | 1 manual    | 120   | 10     |     |
|                           | COMMANDING .                                                                                                    | - HELEVEN                                                                                                    |                                                                                                    | And a state of                                                                                                    | Construct in the other statistics                                                                                                    | and and designed in a                                                                                                    | A.48.88     |       | 1      |     |
| infallation in the second |                                                                                                    | Bullman ra                                                                                                    |                                                                                                    | and in the second                                                                                                    | Provident day of the sport of the                                                                                                    | although surround                                                                                                    | in later of | 1.2.1 | 1      |     |
|                           |                                                                                                    | 11110                                                                                                    | Concernance of the second second second second second second second second second second second second second s                                                                                                    | man-1 move                                                                                                    | to help a prove of the set                                                                                                    | And party services                                                                                                    |             |       | 4      |     |
| miana                     | 3680862709.8                                                                                                    | [] Auko                                                                                                    | 0.003.03                                                                                                    | manufact Included                                                                                                    | 12.0 Mit will not service of                                                                                                    | er mitten relater                                                                                                    | -           |       | 14     |     |
|                           |                                                                                                    | El cline :                                                                                                    | 8,188,24                                                                                                    | manual bit Memory                                                                                                    |                                                                                                    | terefreed and                                                                                                    |             |       | 14     |     |
| 57.44                     | ent. 1                                                                                                    | 2404                                                                                                    |                                                                                                    | manage a revision of                                                                                                    | Constant in Area (0000).                                                                                                    | a service and service as                                                                                                    |             |       | 1      |     |
|                           |                                                                                                    | (i) i i del majo de signamente el la                                                                                                    | 0.162.55                                                                                                    | manual returns                                                                                                    | a habitatan mandarah                                                                                                    | a Auda                                                                                                    | 10120101    |       | 14     |     |
|                           |                                                                                                    | and the second second s |                                                                                                    | maker where                                                                                                    | Parameter Barris Constantion                                                                                                    | C-low-land                                                                                                    | 1000        |       | 14     |     |
| and do (P)                | F%7900043                                                                                                    |                                                                                                    |                                                                                                    | Manager, a recorder                                                                                                    | · research wree                                                                                                    | in Superior security Callon                                                                                                    | 194.44      |       | 14     |     |
|                           |                                                                                                    | 15 2.5                                                                                                    |                                                                                                    | strainance providents                                                                                                    | ** Pastarander solares                                                                                                    | e-manufactures                                                                                                    | P.00100     | -     | 14     |     |
| deserver                  | TATEMAST.                                                                                                    |                                                                                                    |                                                                                                    | Manager 1 (Manager 1)                                                                                                    | Contracted data description of the                                                                                                    | entration conductors                                                                                                    | A-BER       |       | - 11   |     |
| 325                       |                                                                                                    | 1.12                                                                                                    |                                                                                                    | International Personali                                                                                                    | Discount Acrossing W.M.A.C.                                                                                                    |                                                                                                    |             |       | 1.14   |     |
| - SATU                    | 4182625                                                                                                    | 11                                                                                                    |                                                                                                    | manth where                                                                                                    | Conversion of the second states                                                                                                    | the property of the second                                                                                                    | 10000       |       | 14     |     |
| -                         |                                                                                                    |                                                                                                    |                                                                                                    | manual tenants                                                                                                    | e Balafetan e Baadaniil                                                                                                    | a hada                                                                                                    |             |       | 14     |     |
| E.                        | -                                                                                                    | 1 million                                                                                                    |                                                                                                    | manager in the second                                                                                                    | internation Company Ave                                                                                                    | a na shaded y to                                                                                                    |             |       | 14     |     |
|                           | The local division of the local division of the local division of | 200444                                                                                                    | a concentration of the second second s | and the second second s | La citada de las compositos de la composito de la composito de la compos | the set that the set is the set of the set of the set o |             |       |        |     |

5.3 ผู้ใช้งานสามารถแก้ไขข้อมูลที่บันทึกไว้ได้ทุกช่อง เมื่อตรวจสอบถูกต้องเรียบร้อยแล้ว กดเลือก<mark>อัพเดท</mark> และยืนยันข้อมูล <mark>กดตกลง</mark> ตัวอย่างตามภาพที่ 13

| and it are pass into a                   | disk wars matali                                                                                                    | searchese man to                                                                                                    |               | 0.0 |
|------------------------------------------|----------------------------------------------------------------------------------------------------|----------------------------------------------------------------------------------------------------|---------------|-----|
| · · · · · · · · · · · · · · · ·          | 4 5 4 4 11 800 11 11 11 1 8 8 7 1                                                                                                    | Carried Manual Contraction of the State of the                                                                                                    |               |     |
| + ( g domestic                           |                                                                                                    |                                                                                                    |               |     |
|                                          |                                                                                                    | A                                                                                                    |               |     |
| saction's raid                           | Hide the Right of Mariada Lowenberg                                                                                                    |                                                                                                    |               |     |
| สมกับในสุดการสัตร์เหลื                   | lananger visilaneter Taudhelleritering spins                                                                                                    | receiption Made - and two residents deputy                                                                                                    |               |     |
| Himes -                                  | and the second second s | where and have conducted                                                                                                    | and the first |     |
| and the owner of the owner.              | And in case of the local division of the local division of the loc | survive wants in the second factor and the second second s |               |     |
| raphbers are                             | Mangers                                                                                                    | start is store it in an direction divide a straight and and and                                                                                                    |               |     |
| And in case of the local division of the | Plant Contractory                                                                                                    | second second se |               |     |
| and an area and                          | B-101.55                                                                                                    | and a second second sec |               |     |
| state and "                              | and a second second sec | in hand will be a charter                                                                                                    |               |     |
|                                          | a anti-advances of a MERCE                                                                                                    | and the                                                                                                    |               |     |
|                                          |                                                                                                    | and and and and here are and                                                                                                    |               |     |
| mildeld PERMIN                           |                                                                                                    | and a feature of the second second se |               |     |
|                                          |                                                                                                    | Berning Wanted Training Street, Street, Street |               |     |
| Melanara Visional                        | H                                                                                                    | service of the Parametric of the State of the Arts of the                                                                                                    |               |     |
|                                          |                                                                                                    | second warms recorded developer () Malor ( recordingly                                                                                                    | 100 - E - F   |     |
| Adam anamas                              | * 12                                                                                                    | senses were considered and an interest the second                                                                                                    |               |     |
|                                          |                                                                                                    | Research Wanter & Manhamman and Arth                                                                                                    |               |     |
| I COLORADO                               | The second second                                                                                                    | state in the second development of the second second                                                                                                    |               |     |
| CURR .                                   | DHI/AH                                                                                                    | And it was a state of the state of the state                                                                                                    |               |     |

5.4. เมื่ออัพเดทข้อมูลเรียบร้อยแล้ว หน้าจอจะถูกล้างอัตโนมัติ จากนั้นสามารถทำสามารถทำรายการต่อไป ตามลำดับขั้นตอนข้อ 5